Virtual Private Network Service

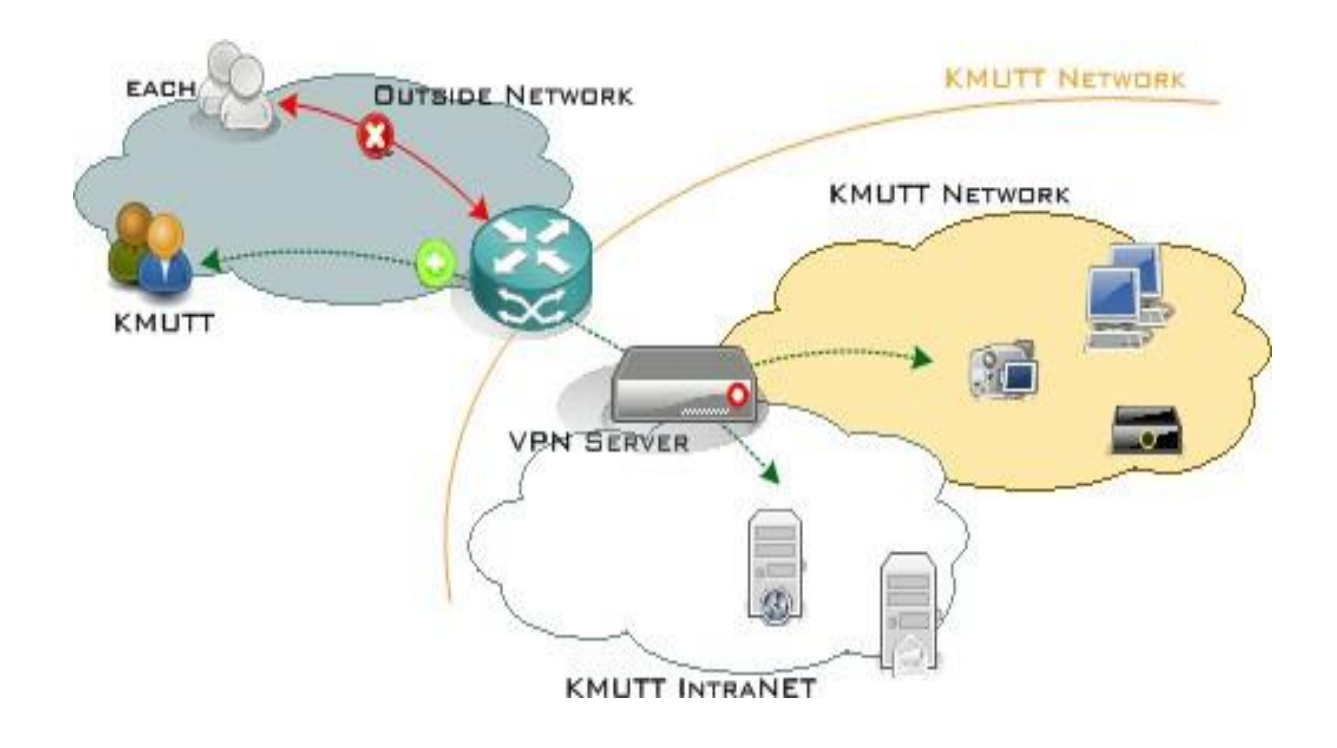

# Manual to Setting Up L2TP over IPsec for Android

- Steps for Configuring L2TP over IPsec
- Steps to Log In for Using L2TP over IPsec
- Steps for Disconnecting from L2TP over IPsec
- Step for uninstalling from L2TP/IPsec

Steps for Configuring L2TP over IPsec

1.Select Icon Settings

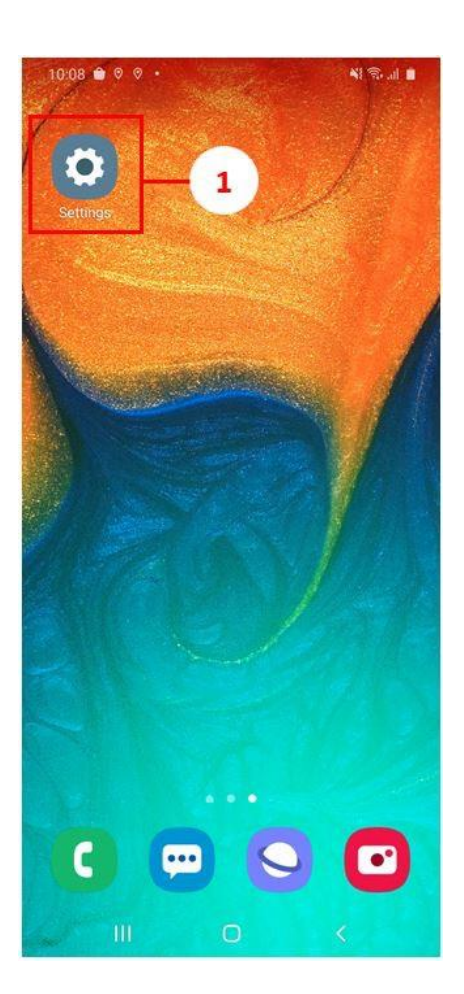

2.Select Connections

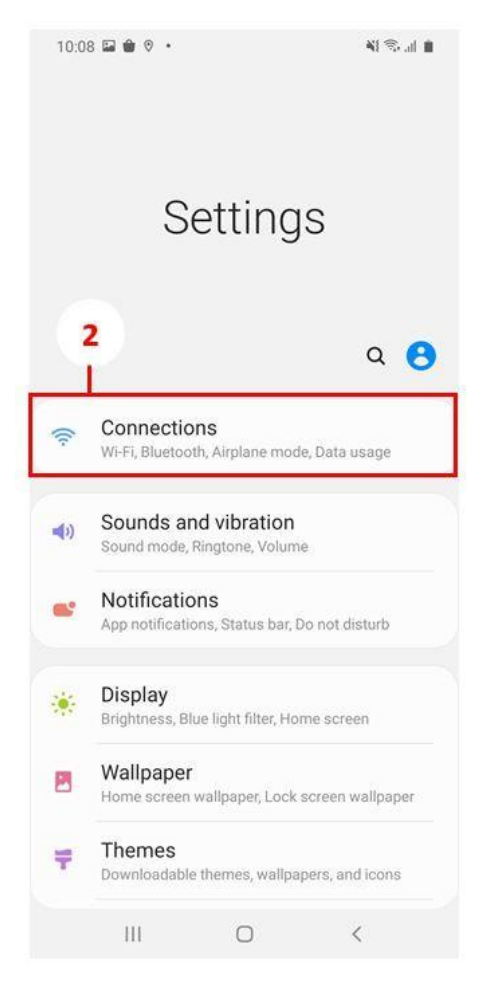

#### 3.Select More connection settings

| 10:10 🖬 🏟 🕫 🔸                                                                     | 11 (S. J. 1 |
|-----------------------------------------------------------------------------------|-------------|
| < Connections                                                                     | Q           |
| Wi-Fi<br>Python-Staff                                                             |             |
| Bluetooth<br>Connect to nearby Bluetooth devices.                                 |             |
| Phone visibility<br>Allow other devices to find your phone and<br>transfer files. | D           |
| Airplane mode<br>Turn off calling, messaging, and Mobile data.                    | 0           |
| Data usage                                                                        |             |
| SIM card manager                                                                  | -           |
| Mobile Hotspot and Tethering                                                      | 3           |
| More connection settings                                                          |             |
| Looking for something else?<br>Samsung Cloud<br>Location                          |             |
| III O                                                                             | <           |

#### 4.Select VPN

| 10:10 🖬 🖨 🔊 🔹                                                 |                  | N S 🗎       |
|---------------------------------------------------------------|------------------|-------------|
| < More conne                                                  | ction setting    | S           |
| Nearby device so<br>On                                        | canning          |             |
| Printing                                                      |                  |             |
| MirrorLink<br>Connect your device to<br>safely while driving. | your car to acce | ss useful a |
| VPN<br>None                                                   |                  |             |
| Private DNS                                                   |                  |             |
| Ethernet                                                      |                  |             |
|                                                               |                  |             |
|                                                               |                  |             |
|                                                               |                  |             |
|                                                               |                  |             |
|                                                               |                  |             |
| 111                                                           | 0                | <           |

5.VPN Go to Add VPN profile to configure the VPN profile.

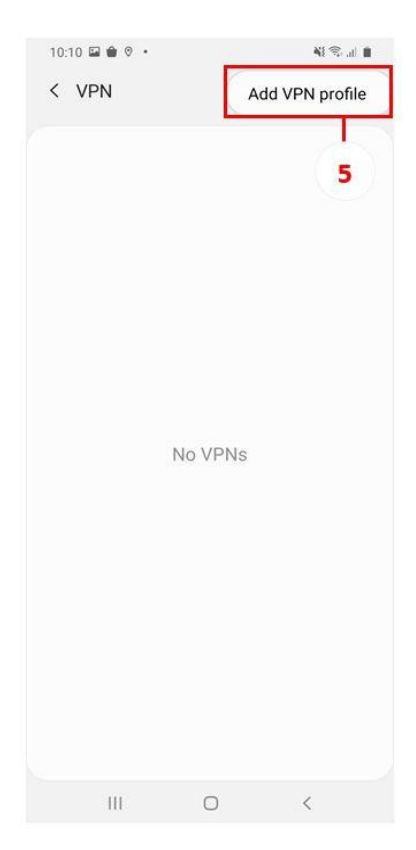

- 6.Configure the VPN network as follows.
  - 6.1 Name: KMUTTVPN
  - 6.2 VPN Type: L2TP/IPSec PSK
  - 6.3 server address: vpn.kmutt.ac.th
  - 6.4 IPSec pre-shared key: kmutt.ac.th
  - 6.5 Username: username.sur (The username, such as username.sur or 6xxxxxxxx, must be

specified clearly.)

- 6.6 Password: \*\*\*\*\*\*\*\* (The user password must be specified correctly.)
- 6.7 Select Save

| 10:13 🖬 🗰 🛛 🔸                                   | NI 🕾. al 🔳            |
|-------------------------------------------------|-----------------------|
| < VPN                                           | :                     |
| Edit VPN network                                |                       |
| Name<br>KMUTTVPN                                | 6.1                   |
| Туре                                            |                       |
| L2TP/IPSec PSK 🔻                                | 6.2                   |
| Server address                                  |                       |
| vpn.kmutt.ac.th                                 | 6.3                   |
| L2TP secret                                     |                       |
| Not used                                        |                       |
| IPSec identifier                                |                       |
| Not used                                        |                       |
| IPsec pre-shared key                            |                       |
|                                                 | 6.4                   |
| O Show advanced options                         |                       |
| Username                                        |                       |
| username.sur                                    | 6.5                   |
| Password                                        |                       |
|                                                 | 6.6                   |
| Always-on VPN                                   |                       |
| Only numeric DNS server addre<br>Always-on VPN. | esses can be used for |
| Cancel                                          | Save                  |
|                                                 | 6.7                   |

7. You will get the KMUTTVPN profile as shown in the image.

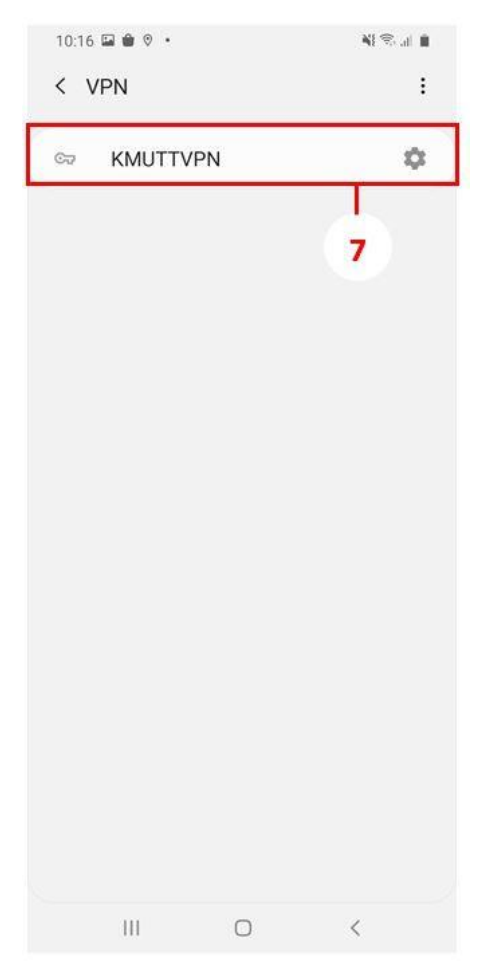

Steps to Log In for Using L2TP over IPsec

1.Select Icon Settings

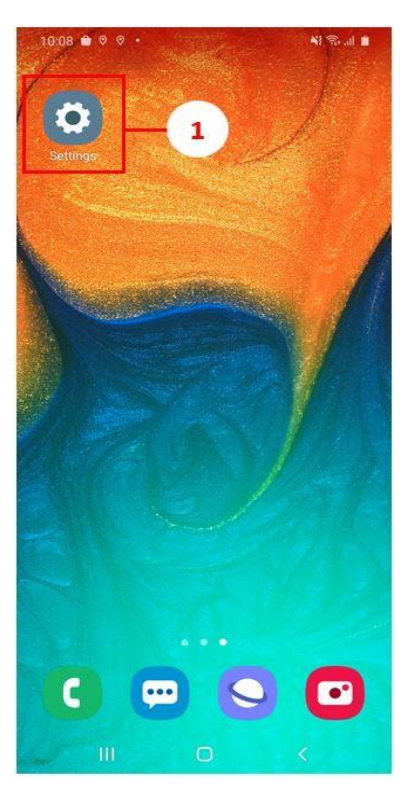

### 2.Select Connections

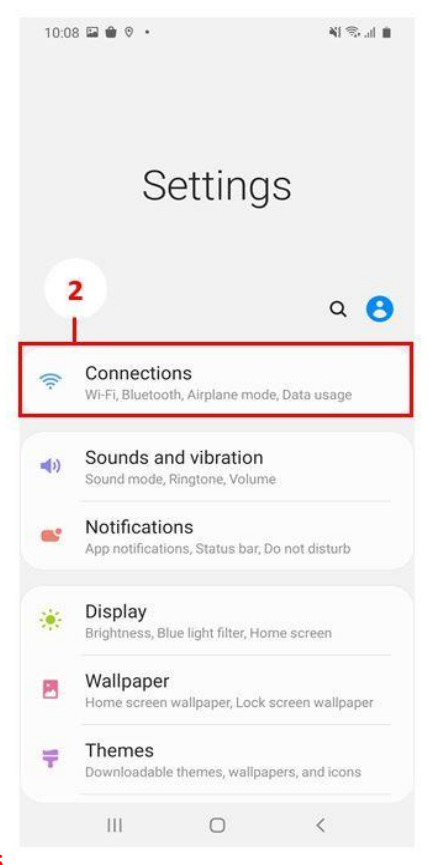

#### 3.Select More connection settings

| 10:10 🖬 🗰 🔋 🔹                                                                     | 14 😤 di   |
|-----------------------------------------------------------------------------------|-----------|
| < Connections                                                                     | Q         |
| Wi-Fi<br>Python-Staff                                                             |           |
| Bluetooth<br>Connect to nearby Bluetooth devices.                                 | $\square$ |
| Phone visibility<br>Allow other devices to find your phone and<br>transfer files. | D         |
| Airplane mode<br>Turn off calling, messaging, and Mobile data.                    | D         |
| Data usage                                                                        |           |
| SIM card manager                                                                  | -         |
| Mobile Hotspot and Tethering                                                      | ្វ័       |
| More connection settings                                                          |           |
| Looking for something else?                                                       |           |
| Location                                                                          |           |
| III O                                                                             | <         |

#### 4.Select VPN

|   | 10:10 🖬 🖨 🗞 🔹                                                |                      | 🕷 🕾 🖬 🛢      |
|---|--------------------------------------------------------------|----------------------|--------------|
|   | < More conne                                                 | ection settings      | 3            |
|   | Nearby device s                                              | scanning             |              |
|   | Printing                                                     |                      |              |
|   | MirrorLink<br>Connect your device t<br>safely while driving. | to your car to acces | s useful 6 4 |
| 1 | VPN<br>None                                                  |                      |              |
|   | Private DNS                                                  |                      |              |
|   | Ethernet                                                     |                      |              |
|   |                                                              |                      |              |
|   |                                                              |                      |              |
|   |                                                              |                      |              |
|   |                                                              |                      |              |
|   |                                                              |                      |              |
|   | 111                                                          | 0                    | <            |

5.Select the KMUTTVPN profile that you previously configured.

| < 1 | VPN      |    |
|-----|----------|----|
| C77 | KMUTTVPN | \$ |
|     |          |    |
|     |          | 5  |
|     |          |    |
|     |          |    |
|     |          |    |
|     |          |    |
|     |          |    |
|     |          |    |
|     |          |    |
|     |          |    |
|     |          |    |
|     |          |    |
|     |          |    |
|     |          |    |

6.When the Connect to KMUTTVPN window appears, select Connect.

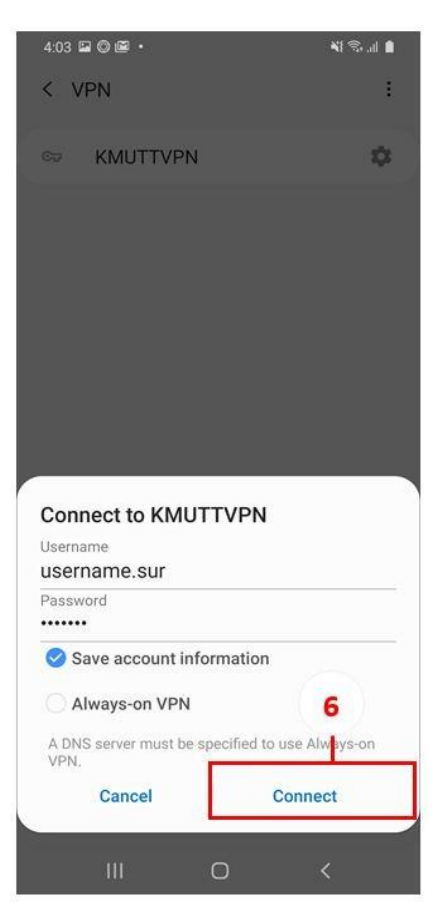

7. When the VPN connection is successful, a lock icon and the message 'Connected' will appear, as

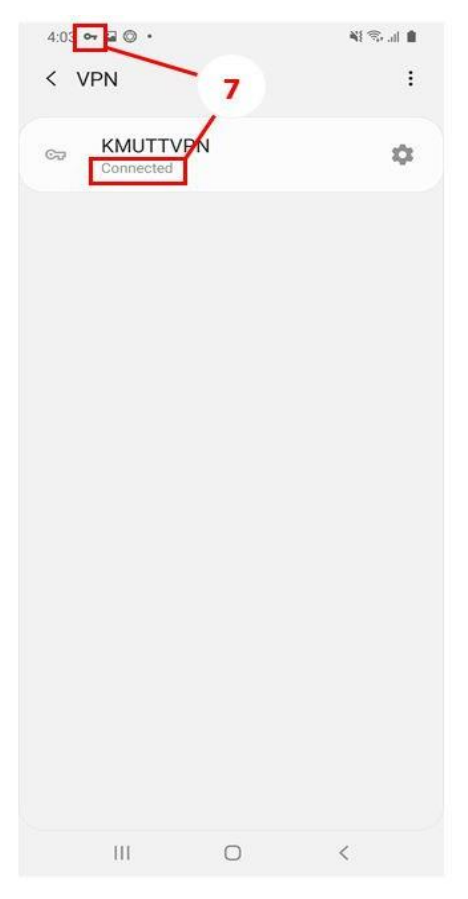

shown in the image.

Steps for Disconnecting from L2TP over IPsec

#### 1.Select Icon Settings

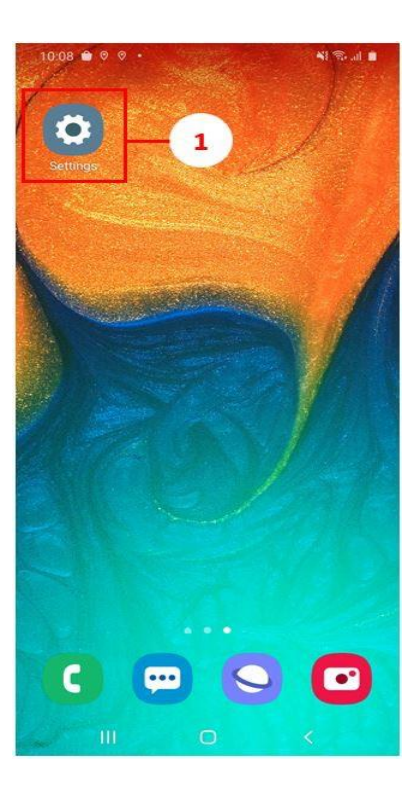

#### 2.Select Connections

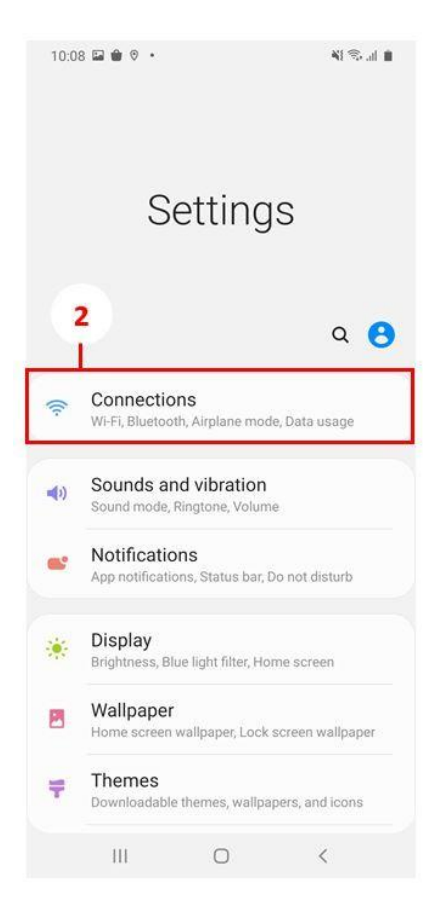

# 3.Select More connection settings

| 10:10 🖬 🏟 🛛 🔸                                                                     | NI 🖘 .dl 🗎 |
|-----------------------------------------------------------------------------------|------------|
| < Connections                                                                     | Q          |
| Wi-Fi<br>Python-Staff                                                             |            |
| Bluetooth<br>Connect to nearby Bluetooth devices.                                 |            |
| Phone visibility<br>Allow other devices to find your phone and<br>transfer files. | 0          |
| Airplane mode<br>Turn off calling, messaging, and Mobile data.                    | 0          |
| Data usage                                                                        |            |
| SIM card manager                                                                  |            |
| Mobile Hotspot and Tethering                                                      | 3          |
| More connection settings                                                          |            |
| Looking for something else?                                                       |            |
| Samsung Cloud<br>Location                                                         |            |
| III O                                                                             | <          |

4.Select VPN

| 10:10 🖬 🖨 🗞 🔹                                                  |                  | N Sul I       |
|----------------------------------------------------------------|------------------|---------------|
| < More connecti                                                | ion setting      | S             |
| Nearby device sca<br>On                                        | nning            |               |
| Printing                                                       |                  |               |
| MirrorLink<br>Connect your device to you safely while driving. | our car to acces | is useful a 4 |
| VPN<br>None                                                    |                  |               |
| Private DNS                                                    |                  |               |
| Ethernet                                                       |                  |               |
|                                                                |                  |               |
|                                                                |                  |               |
|                                                                |                  |               |
|                                                                |                  |               |
|                                                                |                  |               |
| Ш                                                              | 0                | <             |

### 5.Select KMUTTVPN

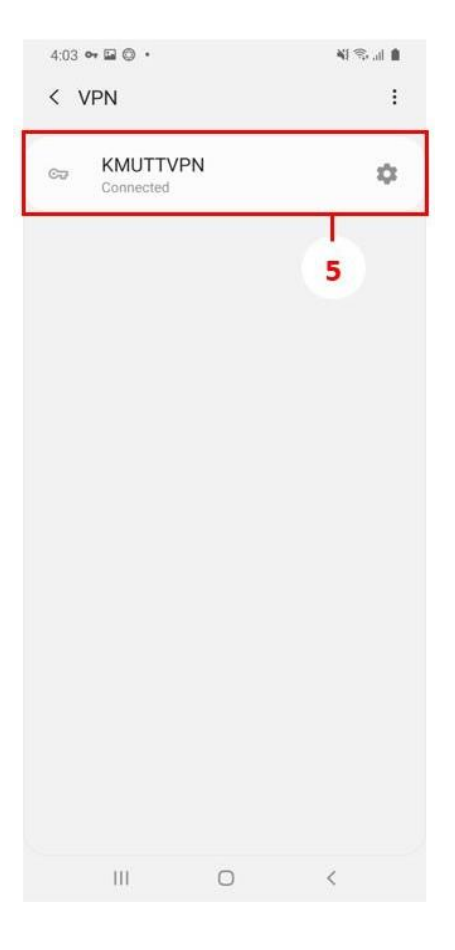

#### 6.Select Disconnect

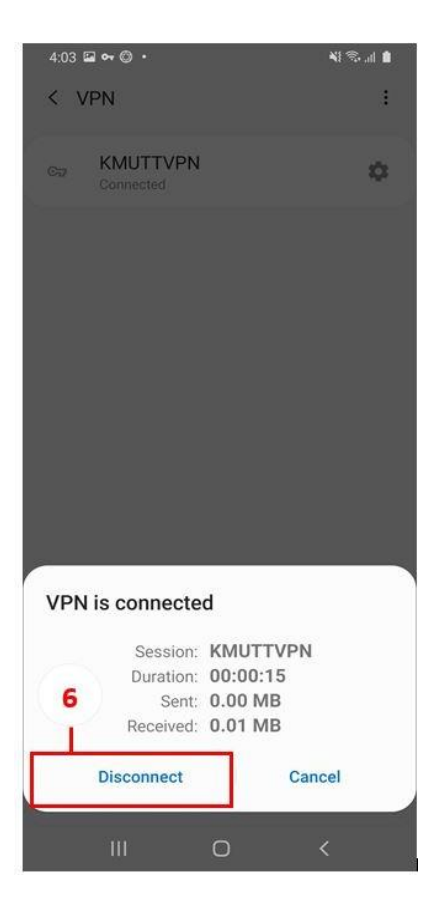

Step for uninstalling from L2TP/IPsec

## 1.Select Icon Settings

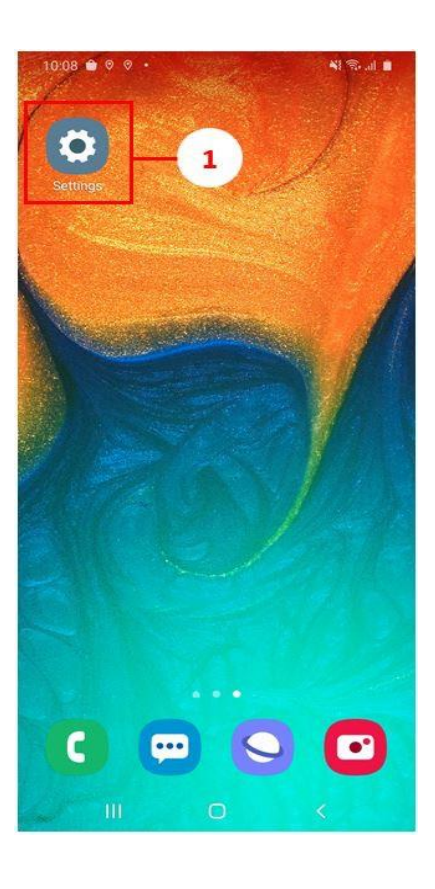

2.Select connections

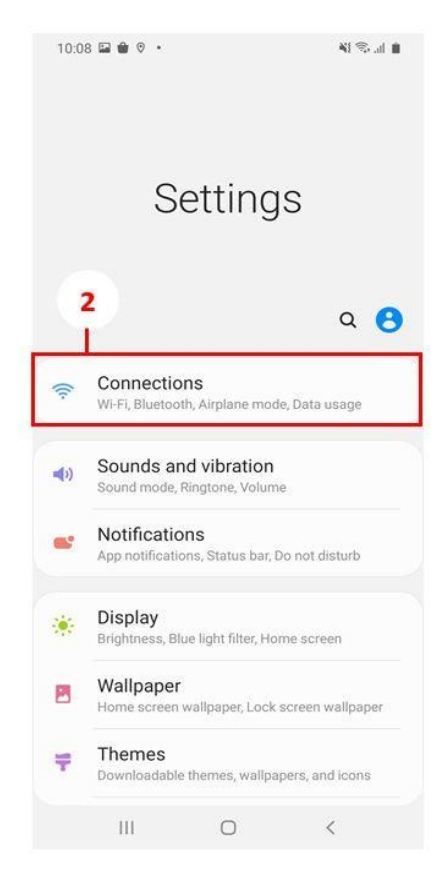

# 3.Select More connection settings

| 10:10 🖬 🍘 🔍 🔸                                                                     | 11 (h. 18) |
|-----------------------------------------------------------------------------------|------------|
| < Connections                                                                     | Q          |
| Wi-Fi<br>Python-Staff                                                             |            |
| Bluetooth<br>Connect to nearby Bluetooth devices.                                 | $ \odot$   |
| Phone visibility<br>Allow other devices to find your phone and<br>transfer files. | 0          |
| Airplane mode<br>Turn off calling, messaging, and Mobile data.                    | 10         |
| Data usage                                                                        |            |
| SIM card manager                                                                  | -          |
| Mobile Hotspot and Tethering                                                      | ì          |
| More connection settings                                                          |            |
| Looking for something else?                                                       |            |
| Samsung Cloud                                                                     |            |
| Location                                                                          |            |
| III O 4                                                                           | (          |

#### 4.Select VPN

| 10:10                        |                                                    |                    | NI 🖘 🗉 🛔       |
|------------------------------|----------------------------------------------------|--------------------|----------------|
| < м                          | ore conne                                          | ection settin      | gs             |
| Nearb                        | by device s                                        | scanning           |                |
| Printi                       | ng                                                 |                    |                |
| Mirron<br>Connec<br>safely w | r <b>Link</b><br>t your device t<br>vhile driving. | to your car to acc | ess useful & 4 |
| VPN<br>None                  |                                                    |                    |                |
| Privat                       | e DNS                                              |                    |                |
| Ether                        | net                                                |                    |                |
|                              |                                                    |                    |                |
|                              |                                                    |                    |                |
|                              |                                                    |                    |                |
|                              |                                                    |                    |                |
|                              |                                                    |                    |                |
|                              | Ш                                                  | 0                  | <              |

5.Select the gear icon for the KMUTTVPN profile.

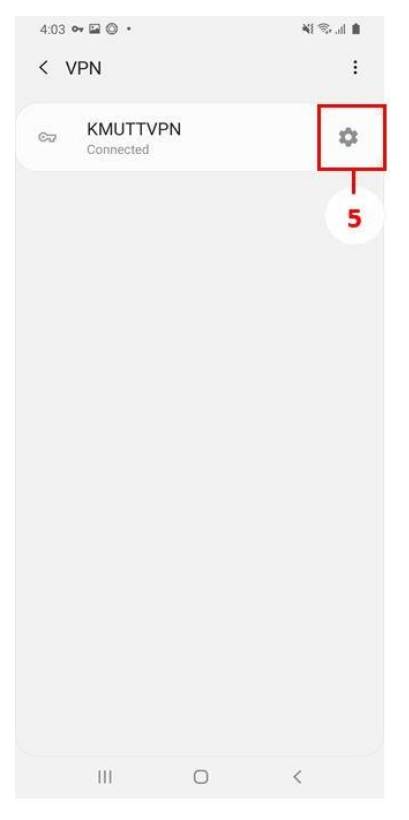

6.Select Delete

| √ame                    |               |               |       |
|-------------------------|---------------|---------------|-------|
| KMUTTVPN                |               |               |       |
| Туре                    |               |               |       |
| L2TP/IPSec              | PSK 🔻         |               |       |
| Server address          |               |               |       |
| vpn.kmutt.ac.t          | :h            |               |       |
| L2TP secret<br>Not used |               |               |       |
| IPSec identifier        |               |               |       |
| Not used                |               |               |       |
| IPsec pre-shared ke     | У             |               |       |
| •••••                   |               |               |       |
| O Show advance          | ced options   |               |       |
| Username                |               |               |       |
| usernane.sur            |               |               |       |
| Password                |               |               |       |
|                         |               |               |       |
| 6 'ways-on VI           | PN            |               |       |
| y numeric DNS           | server addres | ses can be us | ed fo |
| Piways-on vriv.         |               |               |       |